## Polyvan Informática e computação Gráfica Ltda.

Email: polyvan@polyvanet.com.br

## Sistema de Backup

para sua segurança, é necessário fazer o backup do sistema periodicamente, assim se houver algum problema com o seu computador é só reinstalar o programa, instalar a sua licença e restaurar o seu backup

Siga as instruções abaixo para fazer o backup

**1**- saia do programa (servidor e terminais)

2- entre no programa "Sistema de backup polyvan" no servidor se o programa estiver em rede

3- clique no botão "Fazer Backup"

**2**4- o drive de Origem deve ser sempre C:

**2**5- o drive destino, você deve escolher a unidade destino, pendrive ou disquete, se desejar fazer a copia no próprio computador, deixe C:

| 📾 .: Sistema de backup e Restauração de dados                                                                                                    | . 🗖 🗖 🗾                                                              |
|----------------------------------------------------------------------------------------------------|----------------------------------------------------------------------|
| Polyvan Informática<br>Sistema Polyvan                                                                                                    | Chyron.                                                              |
| <ul> <li>Para utilizar o sistema de Backup ou Res<br/>deve OBRIGATORIAMENTE sair do sistem<br/>como nas estações.</li> <li>O Backup deve ser efetuado e restaurado<br/>servidor.</li> </ul> | tauração de Arquivo, voce<br>na. tanto no servidor<br>Coloque aqui o |
| Programa: Controle de Estoque Polyvan / Fir<br>Obrigatorio sair do programa, antes de fazer<br>Cliente NOME DA EMPRESA                                                                      | nome da empresa<br>rebu<br>ackuo ou Restaurar                        |
| Sair do Backup                                                                                                    | <u>R</u> estaurar Arquivos                                           |
| Clique aq<br>iniciar o I                                                                                                    | lui para Clique aqui para<br>Backup Restaurar o Backup               |

O ideal é que complemente o nome da empresa com a data, assim terá backup por data Ex: NOME EMPRESA 27DEZ2010

| Backup do Sistema  Polyvan Informática Sistema Polyvan | van                                                                                                    |
|--------------------------------------------------------|----------------------------------------------------------------------------------------------------|
| Drive Destino                                          | Aqui você selecione a pasta<br>que deseja gravar o backup,<br>pode também selecionar<br>uma unidade de Pendriver. |
| Enviar por e-mail N (S/N)<br>Mensagem                  | Após selecionar o<br>destino, clique em<br>Copiar para fazer o<br>backup.                                         |

O arquivo de backup é um arquivo Zipado, que pode ser aberto por qualquer compactador como winzip, winrar

para fazer um backup e enviar para e-mail..

marque a opção enviar por e-mail (S)

depois o programa pergunta se deseja enviar por e-mail.. confirme que sim, e digite o email desejado

| 🖶 Restaurar Arquivos 🧰 💷 🔤                                                                                                    |                                                                          |
|----------------------------------------------------------------------------------------------------|--------------------------------------------------------------------------|
| Polyvan Informática<br>Sistema Polyvan                                                                                                    | n                                                                        |
| Observação, ao restaurar os arquivos do<br>backup, estes substituirão todos os atuais.<br>se houver interesse em restaurar os<br>arquivos atuais, primeir faça um Backup. | Clique para localizar<br>o arquivo de backup<br>(Pendriver, CD ou<br>HD) |
| Localizar Backup Localiza                                                                                                    | O disco de destino<br>deve ser sempre o C:                               |
| Drive Destno                                                                                                    |                                                                          |
| Mensagem                                                                                                    | Apos localizar o<br>backup, clique aqui<br>para restaurar:               |

Para restaurar o backup é simples. no programa de backup, selecione o botão "restaurar arquivos" clique em "Localizar" localizar backup

procure onde gravou o seu backup e depois clique em restaurar.

Polyvan Informática Ltda